# บทที่ 8 การประกาศวันหยุดประจำปี

## 💠 วัตถุประสงค์

เพื่อให้ผู้ใช้สามารถกำหนดวันหยุดประจำปีมาตรฐาน รวมทั้งสามารถเพิ่มเติม, แก้ไข หรือลบวันหยุดประจำปีให้ตรง ตามที่กิจการต้องการได้ โดยผลของการกำหนดวันหยุดประจำปี โปรแกรมจะไม่หักขาดงานในวันหยุดนั้นๆ

# 🛠 การตั้งค่าวันหยุดประจำปีมาตรฐาน

วันหยุดประจำปีในแต่ละปีโดยส่วนใหญ่แล้วมักจะเป็นวันที่เหมือนกันในทุกๆ ปี ดังนั้น โปรแกรมจึงมีตัวช่วยในการ ประกาศวันหยุดประจำปีมาตรฐาน เพื่อช่วยให้การประกาศวันหยุดประจำปีมีความสะดวกรวดเร็วยิ่งขึ้น กรณีที่ท่านต้องการให้ โปรแกรมตั้งก่าวันหยุดประจำปีมาตรฐาน สามารถทำได้ดังนี้

## วิชีการบันทึกข้อมูล

> หมวด งานบันทึกเวลา : คลิกหน้าจอ ตั้งค่า → คลิก วันหยุดประจำปี → คลิกเมนู แฟ้ม → เลือก ตั้งค่าวันหยุด มาตรฐาน

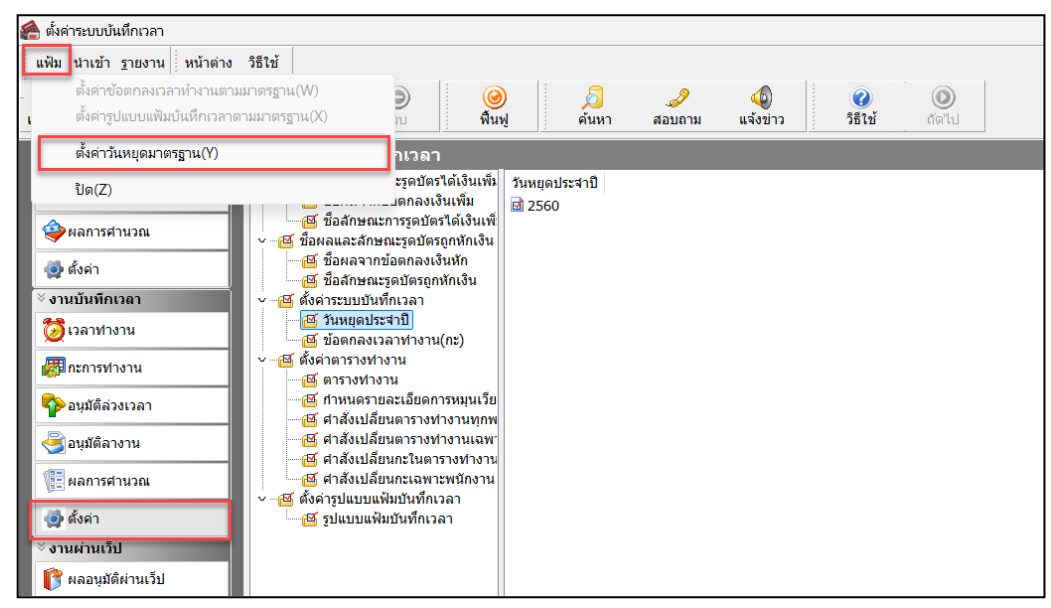

➤ เมื่อปรากฏหน้าจอ ปีที่ต้องการ ให้ระบุ ปีที่ต้องการประกาศวันหยุดประจำปี และคลิก ปุ่มบันทึก

| ปีที่ต้องการ | ×                 |
|--------------|-------------------|
| ปีที่ต้องการ | 2567              |
|              | 🗸 บันทึก 🔀 ยกเลิก |

| 🖀 ตั้งค่าระบบบันทึกเวลา                                                                                                    |                                                                                                    |                           |                                                                                                    |                                                                                                    |
|----------------------------------------------------------------------------------------------------|----------------------------------------------------------------------------------------------------|---------------------------|----------------------------------------------------------------------------------------------------|----------------------------------------------------------------------------------------------------|
| แฟ้ม นำเข้า ฐายงาน หน้าต่าง                                                                                                    | วิธีใช้                                                                                                    |                           |                                                                                                    |                                                                                                    |
| 💼 🎼<br>เครื่องคิดเลข ปฏิทิน เพิ่ม                                                                                                    | ວງ 💿 🍥 🥝<br>ແຕ້ມ ແຕ້ໃນ ລບ <b>ກິນ</b>                                                                                                    | ) <u>ผ</u> ี<br>ผู้ ด้นหา | 🍠 🚳 🧭<br>สอบถาม แจ้งข่าว วิธีใช้                                                                                                    | ()<br>ถัดไป                                                                                                    |
| ั∛ งานเงินเดือน                                                                                                    | ตั้งค่าระบบบันทึกเวลา                                                                                                    |                           |                                                                                                    |                                                                                                    |
| <ul> <li>งานเงนเผลม</li> <li>ข้ามมูลแต่ละงวด</li> <li>ผลการสานวณ</li> <li>จ้ะผลการสานวณ</li> <li>จ้ะค่า</li> <li>งานบันทึกเวลา</li> <li>ว้าวลาท่างาน</li> <li>กะการทำงาน</li> <li>จามมัติสางเวลา</li> <li>จามมัติสางเวลา</li> <li>จามมัติสางเวลา</li> <li>สงมัติสางาน</li> <li>พลการสานวณ</li> <li>ถึงดำ</li> <li>งานผ่านเว็ป</li> <li>ผู้ ผลอนุมัติผ่านเว็ป</li> </ul> | <ul> <li>- ซี ชื่อผลและลักษณะรูดบัตรได้เงินเพิ่ม</li> <li>ซี ชื่อสายกณะการจูดบัตรได้เงินเพิ่ม</li> <li>ซี ชื่อสายกณะการจูดบัตรได้เงินเพิ่ม</li> <li>- ซี ชื่อสายกณะรุดบัตรได้เงินเพิ่ม</li> <li>- ซี ชื่อสายกณะรุดบัตรได้เงินเพิ่ม</li> <li>- ซี ชื่อสายกณะรุดบัตรได้เงินเพิ่ม</li> <li>- ซี ชื่อสายกณะรุดบัตรได้เงินเพิ่ม</li> <li>- ซี ชิ้นหญลประชาปิ</li> <li> ซี รับหญลประชาปิ</li> <li> ซี ชิ้นจากรามหางาน(กะ)</li> <li> ซี ชิ้นจากรามละเฉียะการหนุนเรีย</li> <li> ซี สังเปลี่ยนกรางทางานนุกเรีย</li> <li> เรียงเปลี่ยนกรางทางานกุกพ</li> <li> เรียงเปลี่ยนกรางทางานงานกุกพ</li> <li> เรียงเปลี่ยนกรางทางานงานกุกพ</li> <li> เรียงเปลี่ยนกรางทางานกุกพ</li> <li> เรียงเปลี่ยนกรางทางานกุกพ</li> <li> เรียงเปลี่ยนกรางทางานกุกพ</li> <li> เรียงเปลี่ยนกรางทางานกุกพ</li> <li> เรียงเปลี่ยนกรางทางานกุกพ</li> <li> เรียงเรียงกรางทางาน</li> <li> เรียงเปลี่ยนกรางทางาน</li> <li> เรียงเปลี่ยนกรางทางานกุกพ</li> <li> เรียงเปลี่ยนกรางทางานกุกพ</li> <li> เรียงเปลี่ยนกรางทางานกุกพ</li> <li> เรียงเปลี่ยนกรางทางานกุกพ</li> <li></li></ul> | <b>1uví</b>               | ขื้อวันหยุดประจาบิ<br>วันขึ้นปีใหม่<br>วันส่งกรานด์<br>วันสงกรานด์<br>วันสงกรานด์<br>วันสงรานด์<br>วันสงรานด์<br>วันสงราย<br>วันสงราย<br>วันสงราย<br>วันสงรายการสมเด็จพระนางเจ้าฯ พระ<br>วันสงรัมพรรษาพระบาทสมเด็จพระมหาภูมิพ<br>วันสงสำยวันสวรรดดพระบาทสมเด็จพระมหาภูมิพ<br>วันสงสายวันสวรรดดพระบาทสมเด็จพระมหาภูมิพ<br>วันขอเรียงเรียงเม | นี้สภาษาอื่น<br>New Year's Day<br>Chakri Day<br>Songkran Day<br>Songkran Day<br>Songkran Day<br>Coronation Day<br>H.M. The Kup Birthday<br>H.M. The King Birthday<br>H.M. The King Bhumibol Adulyadej Memo<br>Chulaiongkorn Day<br>H.M. The kate King Bhumibol Adulyadej Birthd<br>Constitution Day<br>New Year's Eve |
| 🧔 ตั้งค่า                                                                                                    |                                                                                                    |                           |                                                                                                    |                                                                                                    |

🕨 โปรแกรมจะแสดงชื่อวันหยุดประจำปีมาตรฐาน ทางหน้าจอด้านขวามือ ดังรูป

# 💠 การเพิ่มเติมวันหยุดประจำปี

หลังจากทำการตั้งก่าวันหยุดประจำปีมาตรฐานแล้ว หากชื่อวันหยุดประจำปีในมาตรฐานโปรแกรมไม่กรบถ้วนตามวันหยุด ประจำปีของบริษัท ท่านสามารถทำการเพิ่มเติมวันหยุดประจำปีได้

### วิธีการบันทึกข้อมูล

🌶 หมวด งานบันทึกเวลา : คลิกกน้างอ ตั้งค่า → คลิก วันหยุดประจำปี → กค ปุ่มเพิ่มเติม → เลือก เพิ่ม

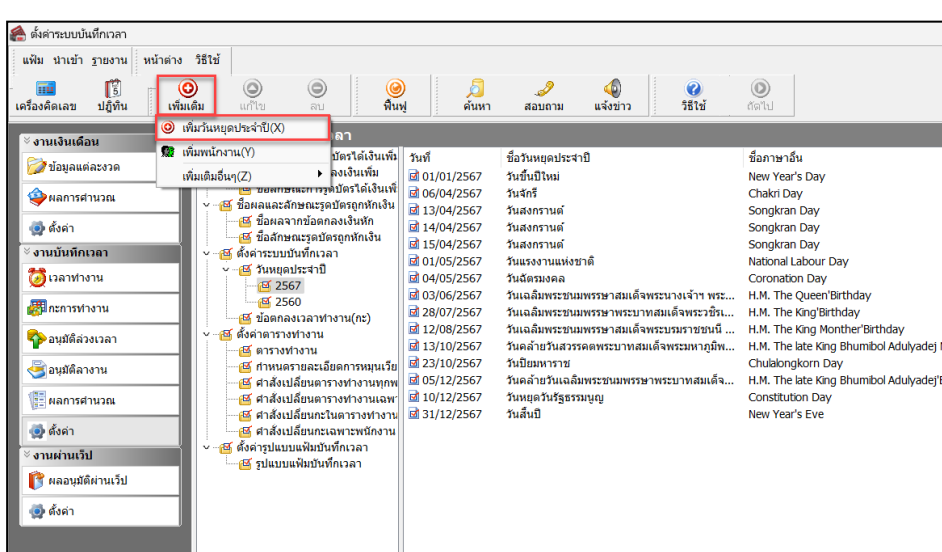

🐔 ตั้งคำระ แฟม ป

วันหยุดประจำปี

➤ เมื่อปรากฏหน้าจอกำหนดวันหยุด ให้บันทึก วันที่และชื่อวันหยุด ที่ต้องการเพิ่มเติม → กลิก ปุ่มบันทึก

| ้กำหนดวันหยุด - 16/04/256 | 7             | >                   | < |
|---------------------------|---------------|---------------------|---|
| แฟ้ม แก้ไข หน้าต่าง       | วิธีใช้ 🥝 💷 🗊 |                     |   |
|                           |               |                     |   |
| วันที                     | 16/04/2567    | ยังใช้งาน 🔽         |   |
| ชื่อวันหยุด               | วันสงกรานต่   |                     |   |
| ช้อภาษาอื่น               |               |                     |   |
|                           |               |                     |   |
|                           |               | 🗸 บันทึก 🛛 🗙 ยกเลิก |   |
| เพื่                      | มเติม         |                     |   |

แก้ไขครั้งที่ 13 : 08/08/67

| 🙈 ตั้งค่าระบบบ้นทึกเวลา             |                                        |                         |                                          |                                              |
|-------------------------------------|----------------------------------------|-------------------------|------------------------------------------|----------------------------------------------|
| แฟ้ม นำเข้า <u>ร</u> ายงาน หน้าต่าง | วิธีใช้                                |                         |                                          |                                              |
| 🗰 🎼<br>เครื่องคิดเลข ปฏิทิน เพิ่ม   | ວງ ເວັ ເພີ່ມ<br>ແຕ້ນ ແກ້ໃໝ ລນ ໜີ້ນ     | ) <u>อี</u><br>ฟู ค้นหา | 🥜 🚳 🥡<br>สอบถาม แจ้งข่าว วิธีใช้         | ดัดไป                                        |
| ั∛งานเงินเดือน                      | ตั้งค่าระบบบันทึกเวลา                  |                         |                                          |                                              |
| 🔯 ນ້ວນລແຫຼ່ລະນວດ                    | 🜱 付 ชื่อผลและสักษณะรูดบัตรได้เงินเพิ่ม | วันที                   | ชื่อวันหยุดประสาปี                       | ช็อภาษาอื่น                                  |
|                                     | 🔤 ช่อผลจากขอตกลงเงนเพม                 | 1/01/2567 🖬 🗹           | วันขึ้นปีใหม่                            | New Year's Day                               |
| 🔷 ผลการศานวณ                        | 🔤 ชอลักษณะการรูดบัตรได้เงินเพ          | <b>d</b> 06/04/2567     | วันจักรี                                 | Chakri Day                                   |
|                                     | 🗸 💾 ช่อผลและลึกษณะรูดปัตรถูกหักเงน     | d 13/04/2567            | วันสงกรานต์                              | Songkran Day                                 |
| 👰 ตั้งค่า                           | 💾 ขอผลจากขอตกลงเงนหก                   | 14/04/2567              | วันสงกรานต์                              | Songkran Day                                 |
| × 10111111111111012000              | 🔤 บอลกษณะรูดบตรถูกหกเงน                | 15/04/2567              | วันสงกรานต์                              | Songkran Dav                                 |
|                                     | 🦉 🤷 แงพ เระบบบนที่กับลา                | 16/04/2567              | วันสงกรานต์                              | Songkran Day                                 |
| 🔯 เวลาทำงาน                         | ระคาก                                  | 01/05/2567              | วันแรงงานแห่งชาติ                        | National Labour Day                          |
|                                     | 2507                                   | <b>d</b> 04/05/2567     | วันฉัตรมงคล                              | Coronation Day                               |
| 😽 กะการทำงาน                        | 📑 2500                                 | 3/06/2567               | วันเฉลิมพระชนมพรรษาสมเด็จพระนางเจ้าฯ พระ | H.M. The Queen'Birthday                      |
| 🗛                                   | ⊻ศ⊈ ตั้งค่าตารางทำงาน                  | 28/07/2567              | วันเฉลิมพระชนมพรรษาพระบาทสมเด็จพระวชิรเ  | H.M. The King'Birthday                       |
| 🍄 อนุมตลวงเวลา                      | 📈 ตารางทำงาน                           | <b>12/08/2567</b>       | วันเฉลิมพระชนมพรรษาสมเด็จพระบรมราชชนนี   | H.M. The King Monther'Birthday               |
| 🖉 ວມນັດໂລວ ຄວາມ                     | 🛛 🖾 กำหนดรายละเอียดการหมนเวีย          | <b>13/10/2567</b>       | วันคล้ายวันสวรรคตพระบาทสมเด็จพระมหาภูมิพ | H.M. The late King Bhumibol Adulyadej Memo   |
| อายันตุม 10 เน                      | 🥁 ศาสังเปลี่ยนตารางทำงานทกพ            | 323/10/2567             | วันปัยมหาราช                             | Chulalongkorn Day                            |
| 📳 ผลการศานวณ                        | 🥂 ศาสังเปลี่ยนตารางทำงานเฉพา           | <b>3</b> 05/12/2567     | วันคล้ายวันเฉลิมพระชนมพรรษาพระบาทสมเด็จ  | H.M. The late King Bhumibol Adulyadej'Birthd |
| -1 <u>1</u> -                       | 📈 ศาสังเปลี่ยนกะในตารางทำงาน           | 10/12/2567              | วันหยุดวันรัฐธรรมนูญ                     | Constitution Day                             |
| 👰 ตั้งค่า                           | 🥁 ศาสังเปลี่ยนกะเฉพาะพนักงาน           | 31/12/2567              | วันสิ้นปี                                | New Year's Eve                               |
| × aparaipani <sup>5</sup> al        | 🗸 📷 ตั้งค่ารูปแบบแฟ้มบันทึกเวลา        |                         |                                          |                                              |
|                                     | 🗃 🥂 🗹 ฐปแบบแฟ้มบันทึกเวลา              |                         |                                          |                                              |
| 📑 🧊 ผลอนุมัติผ่านเว็ป               |                                        |                         |                                          |                                              |
|                                     |                                        |                         |                                          |                                              |
| 💿 ตั้งค่า                           |                                        |                         |                                          |                                              |

▶ จากนั้นจะปรากฏชื่อวันหยุดที่เพิ่มเติมในหน้าจอตั้งก่า ดังรูป

## การแก้ไขวันหยุดประจำปี

ถ้าวันหยุคประจำปีมาตรฐานที่โปรแกรมตั้งให้อัตโนมัตินั้น อาจมีชื่อวันหยุคตรงกับวันหยุคประจำปีของบริษัท แต่วันที่ อาจไม่ตรงกับวันที่ที่บริษัทกำหนด ท่านสามารถแก้ไขรายละเอียดของวันหยุคประจำปีที่ให้ตรงตามที่บริษัทต้องการได้

#### วิชีการบันทึกข้อมูล

≻ หมวด งานบันทึกเวลา : คลิกกน้าจอ ตั้งค่า 🔶 คลิก วันหยุดประจำปี 🔶 คลิกขวา วันหยุดที่ต้องการแก้ไข 🔶

```
เลือก แก้ไขรายการ
```

| 🚵 ตั้งค่าระบบบันทึกเวลา             |                                                                                                    |                                                                              |                                                                                                    |                                                                                                    |
|-------------------------------------|----------------------------------------------------------------------------------------------------|------------------------------------------------------------------------------|----------------------------------------------------------------------------------------------------|----------------------------------------------------------------------------------------------------|
| แฟ้ม นำเข้า ฐายงาน หน้าต่าง         | วิธีใช้                                                                                                    |                                                                              |                                                                                                    |                                                                                                    |
| เครื่องคิดเลข ปฏิทิน เพิ่มเ         | <ul> <li>๑</li> <li>๑</li></ul> | ) 🥖<br>ฟู ค้นหา                                                              | 🍠 🚯 🧭<br>สอบถาม แจ้งข่าว วิธีใช้                                                                                                    | (1)<br>ถัดไป                                                                                           |
| ั                                   | ตั้งค่าระบบบันทึกเวลา                                                                                                    | -                                                                            |                                                                                                    |                                                                                                    |
| 😥 ข้อมูลแต่ละงวด                    | <ul> <li>- 🥶 ชื่อผลและลักษณะรูดบัตรได้เงินเพิ่ม</li> <li>- 🥶 ชื่อผลจากข้อตกลงเงินเพิ่ม</li> <li>- 🥶 ชื่อลักษณะการรูดบัตรได้เงินเพ็</li> </ul>                                                                                                    | วันที่<br>🖬 01/01/2567<br>🖻 06/04/2567                                       | ชื่อวันหยุดประจำปี<br>วันขึ้นปีใหม่<br>วันอักรี                                                                                                    | ชื่อภาษาอื่น<br>New Year's Day<br>Chakri Day                                                           |
| 🥪 ผู้งค่า                           | <ul> <li>- 🥶 ชื่อผลและลักษณะรูดบัตรถูกหักเงิน</li> <li>- 🥶 ชื่อผลจากข้อตกลงเงินหัก</li> <li>- 🥶 ชื่อลักษณะรูดบัตรถูกหักเงิน</li> </ul>                                                                                                    | <ul> <li>☑ 13/04/2567</li> <li>☑ 14/04/2567</li> <li>☑ 15/04/2567</li> </ul> | วันสงกรานต์<br>วันสงกรานต์<br>วันสงกรานต์                                                                                                    | Songkran Day<br>Songkran Day                                                                           |
| <sup>ั</sup> ¥ งานบันทึกเวลา        | 🗸 📧 ตั้งค่าระบบบันทึกเวลา                                                                                                    | 16/04/2567                                                                   | วันสงกราน                                                                                                    | Songkran Day                                                                                           |
| 🔯 เวลาฟางาน<br>🌌 กะการทำงาน         | <ul> <li></li></ul>                                                                                                    | <ul> <li>☑ 01/05/2567</li> <li>☑ 04/05/2567</li> <li>☑ 03/06/2567</li> </ul> | <ul> <li>ອ ແก้ไขรายการ(S)</li> <li>วันแรงงาน</li> <li>ອ ลบรายการ(T)</li> <li>วันฉัดรมงร</li> <li>ອ ลบรายการ(T)</li> <li>วันเฉลิมพ</li> <li>(ອ) เพิ่มวันหยุดประจำปี(U)</li> </ul> | National Labour Day<br>Coronation Day<br>H.M. The Queen'Birthday                                       |
| 🍄 อนุมัติล่วงเวลา<br>🔍 อนุมัติลางาน | ✓ -≝ ตั้งค่าดารางทำงาน<br>เซี ดารางทำงาน<br>เซี กำหนดรายละเอียดการหมุนเวีย                                                                                                    | <ul> <li>☑ 28/07/2567</li> <li>☑ 12/08/2567</li> <li>☑ 13/10/2567</li> </ul> | วนเฉลมพ 🏦 เพิ่มพนักงาน(V)<br>วันเฉลิมพ<br>วันคล้ายวัน เพิ่มเติมอื่นๆ(W) 🕨                                                                                                    | H.M. The King Birthday<br>H.M. The King Monther'Birthday<br>H.M. The late King Bhumibol Adulyadej Memo |
| 🚛 ผลการศำนวณ                        | <ul> <li>เอียาสังเปลี่ยนตารางทำงานทุกพ</li> <li>เอียาสังเปลี่ยนตารางทำงานเฉพา</li> <li>เอียาสังเปลี่ยนกะในตารางทำงาน</li> </ul>                                                                                                    | 23/10/2567<br>05/12/2567<br>10/12/2567                                       | วันบิยมหา: เพิ่มข้อมูลเหมือนๆกัน(X) ▶<br>วันคล้ายวัง<br>วันหยุดวัน:                                                                                                    | Chulalongkorn Day<br>H.M. The late King Bhumibol Adulyadej'Birthd<br>Constitution Day                  |
| (ญ) ตั้งคำ<br>ั∛ งานผ่านเว็ป        | <ul> <li>ชี ศาสังเปลี่ยนกะเฉพาะพนักงาน</li> <li>ซี ตั้งค่ารูปแบบแฟ้มบันทึกเวลา</li> <li>ชี รูปแบบแฟ้มบันทึกเวลา</li> </ul>                                                                                                    | 31/12/2567                                                                   | วันสั้นปี สำเนารายการ(Z)                                                                                                    | New Year's Eve                                                                                         |
| 🝞 ผลอนุมัติผ่านเว็ป<br>👰 ตั้งค่า    |                                                                                                    |                                                                              |                                                                                                    |                                                                                                    |

เมื่อปรากฏหน้าจอ "กำหนดวันหยุด" ที่ต้องการแก้ไขแล้ว ให้ทำการแก้ไขรายละเอียดของวันหยุดนั้นๆ ตามที่ ต้องการ และคลิก ปุ่มบันทึก

| กำหนดวันหยุด - 16/04/256 | 7 วันสงกรานต์         |                   | × |
|--------------------------|-----------------------|-------------------|---|
| แฟ้ม แก้ไข หน้าต่าง      | วิธีใช้ 🥝 🧰 🗊         |                   |   |
|                          |                       |                   |   |
| วันที                    | 16/04/2567            | ยังใช้งาน 🔽       |   |
| ชื่อวันหยุด              | หยุดชดเชย วันสงกรานต่ |                   |   |
| ชื่อภาษาอื่น             | Songkran Day          |                   |   |
|                          |                       | 🗸 บันทึก 🗙 ยกเลิก |   |
| u                        | ก้ไข                  |                   |   |

แก้ไขครั้งที่ 13 : 08/08/67

| 🕋 ตั้งค่าระบบบันทึกเวลา     |                                                                |                              |                                            |                                              |
|-----------------------------|----------------------------------------------------------------|------------------------------|--------------------------------------------|----------------------------------------------|
| แพ็ม นำเข้า ฐายงาน หน้าต่าง | ริธิรับข์                                                      | )<br>ฝู่ ค้นหา               | 🥜 🧔 🧭<br>สอบถาม แจ้งข่าว วิธีใช้           | ©<br>สัต <sup>า</sup> ป                      |
| ∛ งานเงินเดือน              | ตั้งด่าระบบบันทึกเวลา<br>∽⊣⊠ ช็อผลและลักษณะรูดบัตรได้เงินเพิ่ม | วันที                        | ชื่อวันหยดประจาบิ                          | ชื่อภาษาอื่น                                 |
| 💋 ข่อมูลแต่ละงวด            | 🚟 ชื่อผลจากข้อตกลงเงินเพ็ม                                     | <b>d</b> 01/01/2567          | วันขึ้นปีใหม่                              | New Year's Day                               |
| ผลการศานวณ                  | 🔤 ชื่อลักษณะการรูดบัตรได้เงินเพื                               | <b>d</b> 06/04/2567          | วันจักรี                                   | Chakri Day                                   |
|                             | 🗸 🚰 ขอผลและลกษณะรูดบตรถูกหกเงน                                 | <b>a</b> 13/04/2567          | วันสงกรานต์                                | Songkran Day                                 |
| 💿 ตั้งคำ                    | 🗹 ชื่อลักษณะรดบัตรถกหักเงิน                                    | M 14/04/2567                 | วันสงกรานด์                                | Songkran Day                                 |
| ั∛ งานบันทึกเวลา            | 🗸 🗃 ตั้งค่าระบบบันทึกเวลา                                      | IS/04/256/                   | วนสงกรานด                                  | Songkran Day                                 |
| <b>73</b> เวลาทำงาน         | 🗸 🗃 วันหยุดประจาปี                                             | ■ 16/04/2567<br>■ 01/05/2567 | หยุ่ดขดเขย มนลงกรานด<br>วันแรงงานแห่งชาวดี | National Labour Day                          |
| <u></u>                     |                                                                | d 04/05/2567                 | วันฉัตรมงคล                                | Coronation Day                               |
| 🐻 กะการทำงาน                | 2560 ∞ 4 2560 ∞ 4 2560                                         | 3/06/2567                    | วันเฉลิมพระชนมพรรษาสมเด็จพระนางเจ้าฯ พระ   | H.M. The Queen'Birthday                      |
|                             | ✓ ™ ยังกำลารางทำงาน                                            | 28/07/2567                   | วันเฉลิมพระชนมพรรษาพระบาทสมเด็จพระวชิรเ    | H.M. The King'Birthday                       |
| ราว อนุมตลวงเวลา            | 🔤 ตารางทำงาน                                                   | d 12/08/2567                 | วันเฉลิมพระชนมพรรษาสมเด็จพระบรมราชชนนี     | H.M. The King Monther'Birthday               |
| ≷ อนมัติลางาน               | 🥁 🗃 กำหนดรายละเอียดการหมุนเวีย                                 | <b>a</b> 13/10/2567          | วันคล้ายวันสวรรคตพระบาทสมเด็จพระมหาภูมิพ   | H.M. The late King Bhumibol Adulyadej Memo   |
|                             | 🔤 🗹 ศาสังเปลี่ยนตารางท่างานทุกพ                                | 23/10/2567                   | วันปัยมหาราช                               | Chulalongkorn Day                            |
| 📲 ผลการศานวณ                | 🥂 🗃 ศาสังเปลี่ยนตารางทำงานเฉพ                                  | <b>05/12/2567</b>            | วันคล้ายวันเฉลิมพระชนมพรรษาพระบาทสมเดิจ    | H.M. The late King Bhumibol Adulyadej'Birthd |
| A Kuća                      | 🔛 ศาสงเปลี่ยนกะในตารางทำงาน                                    | M 10/12/256/                 | วนหยุดวนรฐธรรมนูญ<br>สมเร็มปี              | Constitution Day                             |
|                             | 💾 ศ เลงเบลยนกะเนพ เะพนกง เน                                    | <u>⊠</u> 31/12/236/          | 3 Let 14 D                                 | New real S Eve                               |
| ั∛ งานผ่านเว็ป              | 🖾 🖾 รูปแบบแฟ้มบันทึกเวลา                                       |                              |                                            |                                              |
| 🝞 ผลอนุมัติผ่านเว็ป         |                                                                |                              |                                            |                                              |
| 👰 ตั้งค่า                   |                                                                |                              |                                            |                                              |

มี่อกลับสู่เมนู ตั้งก่าวันหยุดประจำปี โปรแกรมจะแสดงรายละเอียดของวันหยุดประจำตามที่แก้ไข ดังรูป

### 🔹 การถบวันหยุดประจำปี

ถ้าวันหยุดประจำปีมาตรฐานที่โปรแกรมตั้งให้อัตโนมัตินั้นมีเกินกว่าวันหยุดประจำปีของบริษัท ท่านสามารถลบวันหยุด ประจำปีที่ไม่ต้องการใช้งานได้

### วิธีการบันทึกข้อมูล

≽ หมวด งานบันทึกเวลา : คลิกหน้าจอ ตั้งค่า → คลิก วันหยุดประจำปี → คลิกขวา วันหยุดที่ต้องการลบ →

เลือก **ลบรายการ** 

| 🙈 ตั้งค่าระบบบันทึกเวลา                                                                                                    |                                                                                                    |                                                                                                    |                                                                                                    |
|----------------------------------------------------------------------------------------------------|----------------------------------------------------------------------------------------------------|----------------------------------------------------------------------------------------------------|----------------------------------------------------------------------------------------------------|
| แห็ม นำเข้า รายงาน หน้าต่าง วิธีใช้<br>                                                                                                    | <ul> <li>มี<br/>คันหา</li> </ul>                                                                                                    | 🥜 🚳 🧭<br>สอบถาม แจ้งข่าว วิธีใช้                                                                                                    | (©)<br>ถัด"เป                                                                                                    |
| <ul> <li>งานเงินเดือน</li> <li>ดังการะบบบันที่การสา</li> <li>มีอมูลแต่ละรวด</li> <li>มีอมูลแต่ละรวด</li> <li>มีอมูลแต่ละรวด</li> <li>มีอมลาการตำนวดแ</li> <li>ดังการะบบบันที่การสา</li> <li>ดังการสามารุกมีตรได้เงินเป้<br/>เชื่อสการแก้อดกองเงินเพิ่ม</li> <li>ชี อิลกลาการตำนวดแ</li> <li>ชี อิลกลาการตำนวดแ</li> <li>ชี อิลกลาการตำนวดแ</li> <li>ชี อิลกลาการตำนวดแ</li> <li>ชี อิลกลาการตำนวดแ</li> <li>ชี อิลกลาการตำนวดแ</li> <li>ชี อิลกลาการตำนวดแ</li> <li>ชี อิลกลาการตำนวดแ</li> <li>ชี อิลกลาการตำนวดแ</li> <li>ชี อิลกลาการตำนวดแ</li> <li>ชี สำลังปรียากรางทำงาน</li> <li>ชี สำลังปรียากรางทำงาน</li> </ul> | 1         1111           a)         01/01/2567           a)         06/04/2567           a)         13/04/2567           a)         15/04/2567           a)         15/04/2567           a)         15/04/2567           a)         01/05/2567           a)         04/05/2567           a)         04/05/2567           a)         04/05/2567           a)         04/05/2567           a)         04/05/2567           a)         01/05/2567           a)         01/05/2567           a)         01/02/2567           a)         01/02/2567           a)         01/12/2567           a)         01/12/2567           a)         01/12/2567 | ชื่อวันหยุดประจาปี<br>วันซึ่งปีหม<br>วันจักขึ้ง แก้ไขรายการ(S)<br>วันสงก ⊚ เก้ไขรายการ(C)<br>วันสงก ⊚ เก้มาในหยุดประจำปี(U)<br>พูดอยู่ ® เห็มหนีกงาน(V)<br>วันสงร เกิมเติมอื่นๆ(W)<br>วันสงร เกิมเติมอื่นๆ(W)<br>วันสงร เกิมอนอื่นๆ(X)<br>วันสงร เกิมอนอื่นๆ(X)<br>วันสงร เกิมอนอื่นๆ(X)<br>วันสงร เกิมอนอนๆ(X)<br>วันสงร เกิมอนอนๆ(X)<br>วันสงร เกิมอนครายการ(Z)<br>วันสงร เกิมอนครายการ(Z)<br>วันสงร เกิมอนครายการ(Z)<br>วันสงร เกิมอนครายการ(Z) | มื่อภาษาอื่น<br>New Year's Day<br>Chakt Day<br>Songkran Day<br>Songkran Day<br>Songkran Day<br>Songkran Day<br>Songkran Day<br>National Labour Day<br>Coronation Day<br>H.M. The King Glithday<br>H.M. The King Bihonther Pitrihday<br>H.M. The King Bhumibol Adulyade/Birthd<br>Chuislangkorn Day<br>H.M. The tet King Bhumibol Adulyade/Birthd<br>Constitution Day<br>New Year's Eve |

เมื่อปรากฏหน้าจอ Confirm ยืนยันลบรายการนี้ ? ขึ้นมา ให้คลิก "Yes" จากนั้นโปรแกรมจะทำการลบวันหยุด ประจำปีทันที แต่หากต้องการยกเลิกการลบรายการให้คลิก "No"

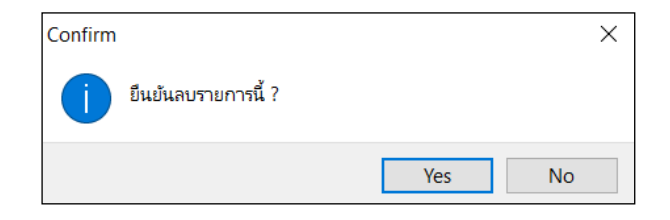

# 🛠 การกำหนดวันหยุดประจำปีเป็นไม่ได้ใช้งาน

กรณีไม่ต้องการใช้งานวันหยุดมาตรฐานที่โปรแกรมตั้งให้อัตโนมัติ ถ้าหากไม่ต้องการถบวันหยุด สามารถใช้วิชีการ กำหนดให้วันหยุดนั้นไม่ได้ใช้งานได้ โดยมีขั้นตอนดังนี้

## วิธีการบันทึกข้อมูล

>> หมวด งานบันทึกเวลา : คลิกหน้าจอ ตั้งค่า → คลิก วันหยุดประจำปี → ดับเบิ้ลคลิกที่ วันหยุดที่ต้องการ → นำ
 ✓ ที่ช่อง ยังใช้งาน ออก → คลิก ปุ่มบันทึก

| แฟ้ม แก้ไข หน้าต่าง | ) วิธีใช้ 🥝 🧈 🔟 🔟      |  |
|---------------------|------------------------|--|
|                     |                        |  |
| วันที่              | 16/04/2567 ยังใช้งาน 🗌 |  |
| ชื่อวันหยุด         | หยุดชดเชย วันสงกรานด์  |  |
| ช้อภาษาอื่น         | Songkran Day           |  |

🌶 เมื่อกลับสู่เมนู **ตั้งก่าวันหยุดประจำปี** จะปรากฏ เกรื่องหมายกากบาท หน้าชื่อวันหยุดประจำปีที่กำหนด เป็นไม่ได้ใช้

งาน

| <ul> <li>ผู้หลารบบบันทึกเวลา</li> <li>แห้ม น่าเข้า ฐายงาน หน้าต่าง วิธีใช้</li> <li>เหรืองคิดเลข ปฏิทิน เข้า น เข้า น เข้า</li></ul> |
|----------------------------------------------------------------------------------------------------|
| <ul> <li>แห้ม นำเข้า ฐายงาน หน้าด่าง ริธีใช้</li> <li>แห้ม นำเข้า ฐายงาน หน้าด่าง ริธีใช้</li> <li>แห้ม นำเข้า ฐายงาน หน้าด่าง ริธีใช้</li> <li>เห็มเต็ม</li> <li>เห็ม แต่ม</li> <li>เห็ม แต่ม</li> <li>เห็มเต็ม</li> <li>เห็ม แต่ม</li> <li>เห็ม แต่ม</li> <li>เห็ม</li> <li>เห็ม</li> <li>เห็ม แต่ม</li> <li>เห็ม</li> <li>เห็ม แต่ม</li> <li>เห็ม</li> <li>เห็ม แต่ม</li> <li>เห็ม</li> <li>เห็ม</li> <li>เห็ม แต่ม</li> <li>เห็ม</li> <li>เห็ม</li></ul>                                                                                                    |
| <ul> <li>เสื้องค์ลเลข</li> <li>ปฏิทีน</li> <li>เพิ่มเลิม</li> <li>เพิ่ม เลิม</li> <li>เพิ่ม เลิม</li></ul>                                                                                                    |
| จำนเงินเดือน         ซึ่งการะบบบันทึกเวลา           จำนเงินเดือน         ซึ่งการะบบบันทึกเวลา         มีเท็         ชื่อวันหมุดประจามิ         ชื่อกาษาอื่น           จำนเงินเดือน         ซึ่งการะบบบันทึกเวลา         ซึ่งการะบบบันทึกเวลา         มีเท็         ชื่อวันหมุดประจามิ         ชื่อกาษาอื่น           จำนเงินที่การะบบบันทึกเวลา         ซึ่งการะบบบันทึกเวลา         ซึ่งการะบบบันทึกเวลา         มีเก็         ช้อวันหมุดประจามี         ชื่อกาษาอื่น           จำนเงินที่มางาน         ซึ่งการะบบบันทึกเวลา         ซึ่งการะบบบันทึกเวลา         ซึ่งการะบบบันทึกเวลา         พฤตชอกลงเงินทัก<br>ซึ่งการะบบบันทึกเวลา         พฤตชอกลงเงินทัก<br>ซึ่งการะบบบันทึกเวลา         พฤตชอกลงเงินทัก<br>ซึ่งการะบบบันทึกเวลา         พฤตชอกลงเงินทัก<br>ซึ่งการะบบบันทึกเวลา           จำนนในที่สายงาน         ซึ่งการะบบบันทึกเวลา         ซึ่งการะบบบันทึกเวลา         พฤตชอกลงเงินทัก<br>ซึ่งการะบบบันทึกเวลา         พฤตชอกสายสายที่สายงาน         Nm         Nm         พฤตชอกสายสายกานต่อ<br>Songkran Day           ซึ่งการะบบบันทึกเวลา         ซึ่งการะบบบันทึกเวลา         ซึ่งการะบบบันทึกเวลา         พฤตชอกสายสายที่สุดทรานด์<br>ชึ่งการะบบบบันทึกเวลา         พฤตชอกสายสายกานต่อ<br>Songkran Day         พฤตชอกสายสาย<br>ซึ่งการะบบบบันทึกเวลา           ซึ่งการารงทางาน         ซึ่งการรงทางาน         ซึ่งการารงทางาน         ซึ่งการรงทางกาน         พฤตชอกสายสายกานสารรงกานสายกานสายกานสายกรรงกานสายกานสายกรรงกานสายกานสายกานกาน         M. The King Bhumbol Adulyade Memo                                                                                                    |
| <ul> <li>มาที่ ข้อวันมุณตละงาด</li> <li>ข้อมุณแตละงาด</li> <li>ข้อมุณแตละงาด</li> <li>ข้อมุณ</li> <li>ข้อมุณแตละงาด</li> <li>ข้อมุณแตละงาด</li> <li>ข้อมุณ</li> <li>ข้อมุณแตละงาด</li> <li>ข้อมุณ</li> <li>ข้อมุณ</li> <li>ข้อมุน</li> <li>ข้อมุณ</li> <li>ข้อมุณ</li> <li>ข้อมุน</li> <li>ข้อมุณ</li> <li>ข้อมุน</li> <li>ข้อมุง</li> <li>ข้อมุณ</li> <li>ข้อมุณ</li> <li>ข้อมุน</li> <li>ข้อมุน</li> <li>ข้อมุณ</li> <li>ข้อมุณ</li> <li>ข้อมุณ</li> <li>ข้อมุน&lt;</li></ul>                                                                                                    |
| จับสายและสถายและสถายสถายสถายสถายสถายสถายสถายสถายสถายสถาย                                                                                                    |
| <ul> <li>จับเป็นหากเล้า</li> <li>๑๔ ติดการปปุบบทเกาะสา</li> <li>๑๔ อริกรับปุบบทเกาะสา</li> <li>๑๔ อริกรับปุบบทเกาะสา</li> <li>๑๔ อริกรับปุบบทเกาะสา</li> <li>๑๔ อริกรับ</li> <li>๑๔ อริกรับ</li> <li>๑๔ อริกรับปุบบทเกาะสา</li> <li>๑๔ อริกรับ</li> <li>๑๔ อริกรับ</li> <li>๑๖ อริกรับ</li> <li>๑๖ อริกรับ</li> <li>๑๖</li></ul>                                                                                                    |
| <ul> <li>แล้วหระชามพรรษาสมเด็จพระบาทสมเด็จพระบาทสมเด็จ</li></ul>                                                                                                    |
| <ul> <li>๔๔ การแลรายละเอียดการหมุนเรีย     ๔๔ มามัตลางาน     ๔๔ การแลรายละเอียดการหมุนเรีย     ๘๔ มามัตลางรรรมหมุนรรรมหมุนรรรมหมุนรรรมหมุนรรรมหมุนรรมหมุนรูปรูปสานานรูปรูปสานานรุประหุนรรมหมุนรรมหมุนรรมห</li></ul>                                                                                                    |
| Constitution Day                                                                                                    |
| General Construction of the future in the future in the future        |
| (ชู) ตังคา<br>ัชงามผ่านเว็ป ← ศีรี ค่ารุปแบบแฟ้มบันทึกเวลา                                                                                                    |
| () ผลอนุมัติผ่านเว็ป                                                                                                    |
| 🧙 ตั้งค่า                                                                                                    |

<u>หมายเหตุ</u>

การประกาศวันหยุดประจำปีควรทำก่อนการคำนวณผลบันทึกเวลา